# 建國科技大學 選課系統操作手册

## 壹、選課系統首頁說明

一、建國科技大學網址【https://www.ctu.edu.tw/p/412-1000-5873.php?Lang=zh-tw】

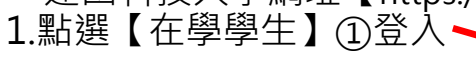

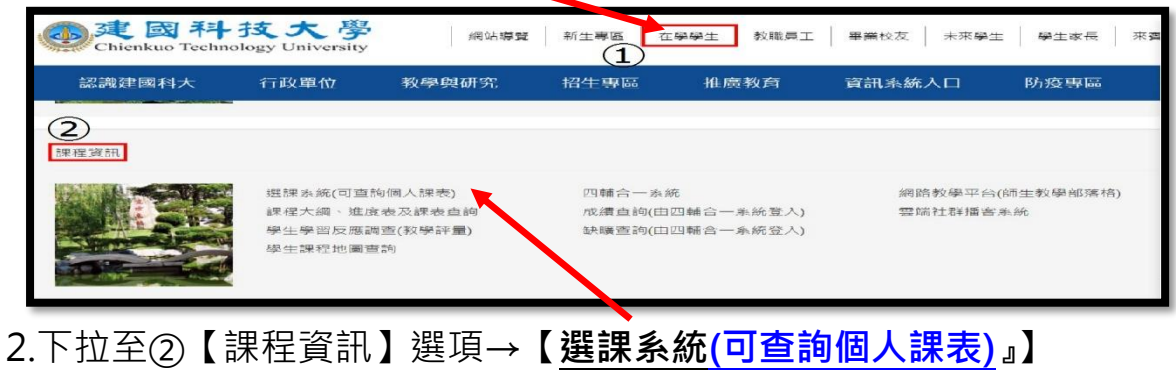

- 二、進入選課頁面視窗即會彈跳視窗顯示注意事項【務必詳細審閱】。

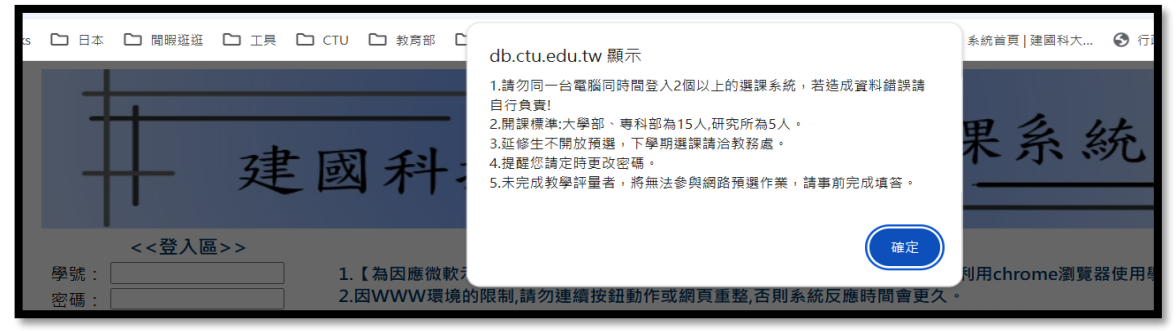

三、第一次登入前頁面相關資訊攸關學生權益請逐一詳讀,不同部別選課開放時間 及選課注意事項皆有條列說明。

| <114-1日間部預選-5                                                                                                    | 産課開放時間>                                                                                                    |
|----------------------------------------------------------------------------------------------------|----------------------------------------------------------------------------------------------------|
| 様 次                                                                                                    | 時間                                                                                                    |
| • 臼間部                                                                                                    | 2025/05/19~2025/05/24<br>每日早上09:00~晚上11:59                                                                            |
|                                                                                                    | 選課開放時間>                                                                                                    |
| 梯 次                                                                                                    | 時間                                                                                                    |
| □ 逸 御 部                                                                                                    | 2025/05/19~2025/05/25<br>每日早上09:00-施上11:59                                                                            |
| □日回出電床」1 2.0% 及彈業品、統定保留性由系统直接帶入個人還建置料,114-1學期開始,近級所預開設環修課程(合作為合開<br>112.2% 及彈業品、鐵修理管由系统直接帶入的這種畫、「擁護程度開型之修課規定依不同學院別規則不同,請依通篇<br>2.0% 回應 2.0% 或是 2.0% 或是 2.0% data 2.0% data 2. | 還修課程) 办直接由系统匯入,若想溫鳳羅修課程,請於預羅纓完成過羅作業。<br>飲算中心公告為依維來邏課,<br>歲還修課程人數來達開課標準將删除該課程,                                         |
| - 進修部題建設合為> 1.4億次要素、濃修課程管由条统直接带入但人環課資料。114-1學期間始,近級所預開設還修課程(合持条合置<br>1.4% 次等。必趨修預選期間不預設選議為主(符条合間還修課程除外)。軟持条具及時部、持年級及補近附請講課於下化。<br>2.勝選還修確將所得學制不分生態別還低下限為到學分(会感/節選修)。 4.依證調料社學期研究之間,還是電子外合感/節選修)。 1.目記情绪濃減度結果實,單環違當之(許条合間還修理(不得重增超要)<br>2.房環境裡最佳意即項(產層做的則是三非級學別構選程) 2.月記情绪濃減度結果實,算是電子外的構造理(不得重增超要) 2.月記情绪濃減度結果實,一個濃度預測之發展成之不同學院別規則不同。請依濃濃致<br>學習意理的/必許場所是二年就是一部。一個書記「這時證理與工作重當或認)。 9.目記情绪濃減度結果是一一個人當具的運動上。 2.目示者通過證目書記書 2.目示者通過證目書記書 2.2月二書書記書記書 2.2月二書書記書記書 2.2月二書書記書記書 2.2月二書書記書記書 2.2月二書書記書記書 3.1日4學指案 3.1日4學指案 3.1月二書 3.1日4學指案 3.1日4學指案 3.1日4學指案 3.1日4學指案 3.1日4學指案 3.1日4學指案 3.1日4學指案 3.1日4學指案 3.1日4學指案 3.1日4學指案 3.1日4學指案 3.1日4 3.1日4學指案 3.1日4學指案 3.1日4學指案 3.1日4學指案 3.1日4學指案 3.1日4學指案 3.1日4學指案 3.1日4學指案 3.1日4學指案 3.1日4學指案 3.1日4學指案 3.1日4學指案 3.1日4學指案 3.1日4學指案 3.1日4學指案 3.1日4學指案 3.1日4學指案 3.1日4學指案 3.1日4學指案 3.1日4學指案 3.1日4學指案 3.1日4學指案 3.1日4學指案 3.1日4學指案 3.1日4學指案 3.1日4學指案 3.1日4學指案 3.1日4學指案 3.1日4學指案 3.1日4學指案 3.1日4學指案 3.1日4學指案<                                                                                                    | 選修課程)亦直接由条统医入,若想退還選修課程,請於預選揭完成這選作業。<br>等期加退選期間倫理。<br>選期間自行上例退課,預選選修課程人數若不足不關課,終直接删除課程且不納入註冊繳費單。<br>斎中心規則選課。<br>. 稱重複。 |

四、輸入學號、密碼(身分証字號)及部別(請點選日或進),開始進入學生選課系統。

| 輸學號<br>號、密 |                                            | 建國科技大學 學生選課系統                                                                                                    |
|------------|--------------------------------------------|----------------------------------------------------------------------------------------------------|
| 碼及點        | <<登入區>>                                    | 1 1 年間県学校三型に11世紀 2027年に目15日に対応する場合、設体利用の中国である。                                                                                                    |
| 選部         | ◎ 號 ·                                      | 上(臺灣國際國家所並且16条人2012年9月3日生型110000018月2日(第四時時期)<br>2.20WWW電路局部局部通貨局部指導局軍黨員会高利益局容局層構成。<br>3.一個人黨內間時用格包以上的電量是人為低高的造成局入國置資料不正確。請自行負責!<br>4.2支急診常常電纜層面質時需當1001度,為長期自由職會。 |
| 別・並        | a 3.N89                                    | 5.4篇局系的發展了自然的20世界就開閉路後。<br>6.最後電腦結果以数程盒的客門幕記錄為課。<br>7.年1001                                                                                                    |
| 輸入驗        | <sup>66</sup> *大小寫冊一致<br>登入 清除<br>請給入帳號及密碼 | 8.温度通常从检查管展展了收藏打描加能是否近而, 相關設定接参考 快樂封握設定快樂封握設定<br>9.若濃度為低一面低比違人這時別台電腦試着看。<br>10.你本心學時間是 《 星端智識已及我成已代來無些受公和目,其學分不計入學業學分散內。」 改重補修之同學語特別注意而別,避免重複都課,重複修讀之料目均不列入學業學分數內。 |
| 証碼,        | 登入ip:120.109.38.72                         | 11                                                                                                    |
| 按登λ        | <b>御</b> 16                                | ※無課業年二:ス字即:物料即自12人:町次用自2人。<br>講同學留意:未達開課人數之課程並於加提提結束前加選其他課程。                                                                                                    |
| 汉豆八        | 密碼:推設身份證子或後8碼,右何<br>總面以總面來理為土。             | 5.000学程在推测2015<br>丁學院《人丁和藝習代表用,《《漢內音樂曲編》》《常歌曲编章物合》說學經                                                                                                    |
| 即可。        | "安丈以安丈当"骑借主"                               |                                                                                                    |

# 貳、選課系統功能介紹

#### · 登入狀況說明:有狀況出現會【彈跳視窗】警示說明,檢視內容看清楚說明(勿省略), 再按確認即可繼續選課步驟。

- 1. <u>狀況一</u>:各部學制依學則規定有下限學分限制,提醒同學要符合。
- 2.
  1. 未完成教學評量者,將無法參與網路預選作業,請事前完成填答。
  <此狀況再進入該頁面即已彈跳提醒告知>

3. <u>狀況三</u>:針對當學期需預選博雅課程四技年級別會提醒同學不要忘記預選。 四技三年級上、下學期每位學生至少選讀2門博雅課程。 【轉學(系)生或復學生若已抵免或修過博雅除外,自行決定是否加選】

L、各項功能介紹

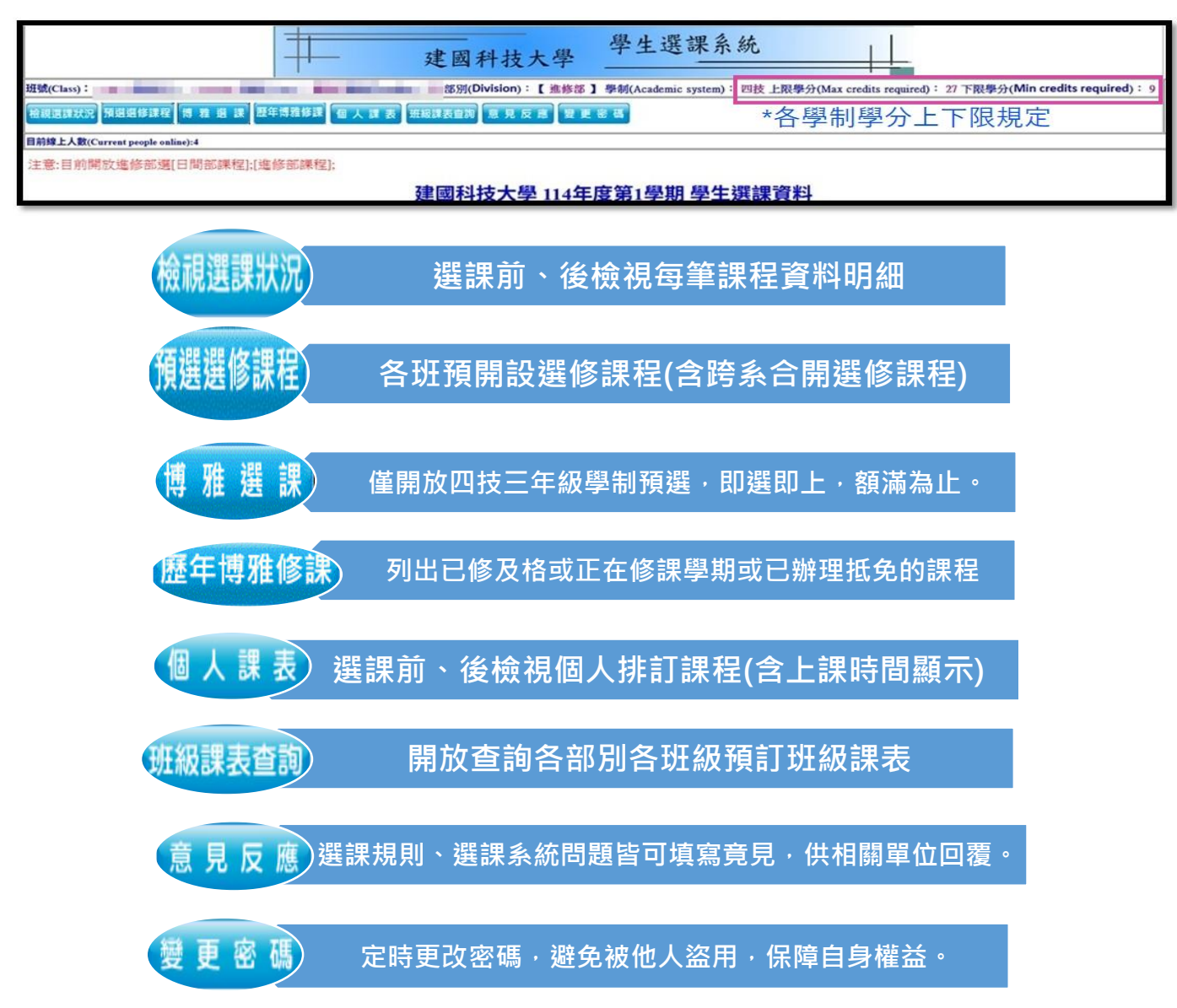

# 三、選課系統操作步**驟**

1. 檢視選課狀況:

必修及專業必、選修課程皆由系統直接帶入個人選課資料,114-1 學期開始, 班級預開設選修課程(含跨系合開選修課程)亦直接由系統匯入;若必修課程已 辦理過【抵修】或【免修】,系統會直接註記。

|              |                |        |          | #                 | 建國科           | 技大學            | - 學           | 生選         | 課      | 系統            |                            |            |            |              |
|--------------|----------------|--------|----------|-------------------|---------------|----------------|---------------|------------|--------|---------------|----------------------------|------------|------------|--------------|
| HM (Class    | ): 128021 🕸    | t(ID   | ):       |                   | 部別(Divisi     | ion):【 编编      | <b>多部】學制(</b> | Academic   | system | ): 四技上開       | (學分(Max credits required): | 27 下限學分(M  | in credits | required): 9 |
| 10 AL 20 4 1 | 伏克 預選選修        | 课程     | ទេ ដ អ អ | 東 图年博雅修課 <b>在</b> | 人課表 班級課表重調 意  | <b>兒反惑</b>     | 9 E 8 8       |            |        |               |                            |            |            |              |
| 目前線上人        | R(Current peop | de oni | line):4  |                   |               |                |               |            |        |               |                            |            |            |              |
| 注意:目)        | 前開放進修行         | 彩道     | [日間部課科   | 里):[進修部課程];       |               | 1 62           | -             | . 672 440  |        | L 100 Lm = A  | deal                       |            |            |              |
|              | 退選註記 自         | 籔      | 開課班號     | 班級名稱              | 建國科技:<br>科目名稱 | 大学 114<br>授課老師 | 4年度第<br>必選修   | 1学期<br>學分數 | 學2     | E 进課頁<br>上課時間 | 本 <del>】</del><br>上課教室     | 上課地點       | 備註         | 全英文授課        |
|              |                | 1      | 12800B01 | 進 四技通識三B          | 1.文學與性別圖像     | 楊斐芬            | 通識/博雅         | 2          | 2      | 3D3E          | 教106                       | 教學大樓106    | 博雅一        |              |
|              |                | 2      | 12800B08 | 進 四技通識三B          | 4.飲食與保健一生活中藥  | 柯蒨宇            | 通識/博雅         | 2          | 2      | 3F3G          | 教107                       | 教學大樓107    | 博雅四        |              |
|              |                | 3      | 12802101 | 進 四技電機三甲          | 專題製作(一)       | 卓武舜            | 必修            | 1          | 2      | 1D1E          |                            |            |            |              |
|              |                | 4      | 12802102 | 進四技電機三甲           | 電機產業實務(五)     | 李元彪            | 必修            | 2          | 4      | 1F1G2G5G      | CAD室-[電機]EE104             | EE104-[電機] |            |              |
|              |                | 5      | 12802103 | 進 四技電機三甲          | 電子學           | 王錫文            | 必修            | 3          | 3      | 5D5E5F        | EE206-[電機]                 | 電機系館       |            |              |
|              |                | 6      | 12802180 | 進 四技電機三甲          | 還會(三力養成教育時間)  | 李元彪            | 必修            | 0          |        | 4D            | 嵌入式系統-[電機]EE404            | EE404-[電機] | -          |              |
|              | 0              | 7      | 12802A01 | 進 四技電機三A          | 電子學實習         | 卓武舜            | 選修            | 3          | 3      | 2D2E2F        | 電子學室-[電機]EE407             | EE407-[電機] |            |              |
|              | 0              | 8      | 12802A02 | 進 四技電機三A          | 微算機原理與應用實務    | 林建裕            | 選修            | 3          | 3      | 4E4F4G        | 嵌入式系統-[電機]EE404            | EE404-[電機] |            |              |
|              |                |        |          |                   |               | 總計畫            | 學分:16 /       | 時數:1       | 19     |               |                            |            |            |              |

2. 預選選修課程若想【退課】,請直接於退選註記口打勾後按【退選確認】即完成。

| 目前線上人數(Current j | eople online):1 | 77299≨⊡ | 1.138-65 5738 | 1401.    |              |      |      |     |    |        |      |         |
|------------------|-----------------|---------|---------------|----------|--------------|------|------|-----|----|--------|------|---------|
| 注意:日刖開放獲         | 修部選[日间]         | 的課程     | 」,L進修部時       | *注];     | 建國科技大學 11    | 4年度第 | 51學期 | 目學生 | 選調 | 資料     |      |         |
|                  | 退選註記            | 筆數      | 開課班號          | 班級名稱     | 科目名稱         | 授課老師 | 必選修  | 學分數 | 時數 | 上課時間   | 上課教室 | 上課地點    |
|                  |                 | 1       | 13604103      | 進 二技土木二甲 | 中等鋼筋混凝土      | 陳明源  | 必修   | 3   | 3  | 777879 | 教106 | 教學大樓106 |
|                  |                 | 2       | 13604104      | 進 二技土木二甲 | 地震工程實務       | 丑倫彰  | 必修   | 3   | 3  | 747576 | 教106 | 教學大樓106 |
|                  |                 | 3       | 13604180      | 進 二技土木二甲 | 週會(三力養成教育時間) | 丑倫彰  | 必修   | 0   |    | 7A     | 教106 | 教學大樓106 |
|                  |                 | 4       | 13604A01      | 進 二技土木二A | 模板工程         |      | 選修   | 3   | 3  | 656667 | 教106 | 教學大樓106 |
|                  |                 | 5       | 13604A02      | 進 二技土木二A | 工程實務案例       | 蔡慕凡  | 選修   | 3   | 3  | 717273 | 教106 | 教學大樓106 |
|                  |                 | 6       | 13604A03      | 進 二技土木二A | 綠建築          |      | 選修   | 3   | 3  | 68696A | 教106 | 教學大樓106 |
|                  |                 | 7       | 折修            | 谁一按十木一甲  | 雁用文          | 張展源  | 以修   | 2   | 2  | 6162   | 教106 | 教學大樓106 |

3. 退選本班的選修課程成功後·若想再加回·預選期間仍可再次加回自己課程· 請至 預選選修課程 選項·查閱課程後按【加選】即可再加選回自己的課表中。

| 斑號(Cla                        | ass): 136041 學號(ID):                                            | 性別(Gen                              | der):女部                               | 別(Division):                                     | 【進修部】                                     | 學制(Academic              | c system):二表    | 支上限學分(Max cred          | its required) :  | 36 下限學分 |
|-------------------------------|-----------------------------------------------------------------|-------------------------------------|---------------------------------------|--------------------------------------------------|-------------------------------------------|--------------------------|-----------------|-------------------------|------------------|---------|
| 檢視選問                          | <b>深狀況】預選選修課程】歴年博雅修課】個</b>                                      | 人課表 班級課表查詢                          | 意見反                                   | 應复更密                                             | 85                                        |                          |                 |                         |                  |         |
| 目前線上                          | :人數(Current people online):1                                    |                                     |                                       |                                                  |                                           |                          |                 |                         |                  | _       |
| 注意:目                          | ]前開放進修部選[日間部課程]:[進修                                             | 部課程];                               |                                       |                                                  |                                           |                          |                 |                         | 5                |         |
| 筆數                            | 開課斑號                                                            | 科目名稱                                | 必修選                                   | 教師姓名                                             | 學分數                                       | 上課時間                     | 上課教室            | 教室位置                    | 選課人數             | 狀態      |
| 1                             | 13604A01-進二技土木二A                                                | 模板工程                                | 選修                                    |                                                  | 3                                         | 656667                   | 教106            | 教學大樓106                 | 46               | 衝堂      |
| 2                             | 13604A02-進二技土木二A                                                | 工程實務案例                              | 選修                                    | 蔡慕凡                                              | 3                                         | 717273                   | 教106            | 教學大樓106                 | 45               | 加選      |
| 3                             | 13604A03-進二技土木二A                                                | 綠建築                                 | 選修                                    |                                                  | 3                                         | 68696A                   | 教106            | 教學大樓106                 | 46               | 衝堂      |
| 班號(Cla<br>校課里<br>目前線上<br>注意:目 | ss):<br>現況。預選選修課程<br>展年得雅修課<br>日間部課程);[進修<br>前開放進修部選[日間部課程];[進修 | 世别(Gen<br>世别(Gen<br>年期課表宣覧<br>部課程); | db.c<br>本頁;<br>新增;<br>工程;<br>選課;<br>無 | ttu.edu.tw<br>資料更新完畢<br>選課資料如下<br>實務案例<br>資料未成功如 | <sup>顧示</sup><br>: <b>彈跳</b><br>確認;<br>下: | 視窗提 <sup>;</sup><br>無誤請打 | 示要加<br>资下確<br>定 | 選課程,<br><sup>主</sup> 鍵。 | Lits required) : | 36 下限學; |
| 筆數                            | 開課班號                                                            | 科目名稱                                | siè                                   |                                                  |                                           |                          |                 |                         | 選課人數             | 狀態      |
| 1                             | 13604A01-進二技土木二A                                                | 模板工程                                | 遅                                     |                                                  |                                           |                          | (               | 確定 6                    | 46               | 衝堂      |
| 2                             | 13604A02-進二技土木二A                                                | 工程實務案例                              | 暹                                     |                                                  |                                           |                          |                 |                         | 45               | 加選      |

| 檢親選課狀況預選選條         | 多課程 歴年博        | 雅修課 | 個人課      | 表 班級課表查詢 意 | 見反應 變更密碼                            |                               |               |      |    |        |      |         |    |
|--------------------|----------------|-----|----------|------------|-------------------------------------|-------------------------------|---------------|------|----|--------|------|---------|----|
| 目前線上人數(Current pec | ople online):1 |     |          |            |                                     |                               |               |      |    |        |      |         |    |
| 注意:目前開放進修          | 部選[日間音         | 『課程 | ];[進修部課  | 程];        |                                     |                               |               |      |    |        |      |         |    |
|                    |                |     |          |            | 建國科技大學 11                           | 4年度第                          | 1學期           | ] 學生 | 選調 | 資料     |      |         |    |
|                    | 退選註記           | 筆數  | 開課班號     | 班級名稱       | 科目名稱                                | 授課老師                          | 必選修           | 學分數  | 時數 | 上課時間   | 上課教室 | 上課地點    | 備語 |
|                    |                | 1   | 13604103 | 進 二技土木二甲   | 中等鋼筋混凝土                             | 陳明源                           | 必修            | 3    | 3  | 777879 | 教106 | 教學大樓106 |    |
|                    |                | 2   | 13604104 | 進 二技土木二甲   | 地震工程實務                              | 丑倫彰                           | 必修            | 3    | 3  | 747576 | 教106 | 教學大樓106 |    |
|                    |                | 3   | 13604180 | 進 二技土木二甲   | 週會(三力養成教育時間)                        | 丑倫彰                           | 必修            | 0    |    | 7A     | 教106 | 教學大樓106 |    |
|                    |                | 4   | 13604A01 | 進 二技土木二A   | 模板工程                                |                               | 選修            | 3    | 3  | 656667 | 教106 | 教學大樓106 |    |
|                    |                | 5   | 13604A02 | 進 二技土木二A   | 工程實務案例                              | 蔡慕凡                           | 選修            | 3    | 3  | 717273 | 教106 | 教學大樓106 |    |
|                    |                | 6   | 13604A03 | 進 二技土木二A   | 綠建築                                 |                               | 選修            | 3    | 3  | 68696A | 教106 | 教學大樓106 |    |
|                    |                | 7   | 抵修       | 進二技土木二甲    | 應用文                                 | 張展源                           | 必修            | 2    | 2  | 6162   | 教106 | 教學大樓106 |    |
|                    |                |     | *        | 預加選課       | 總計<br>程有出現即代:<br><sup>選選確認 (1</sup> | 學分:15<br>表Ok<br>Course withdr | / 時數:<br>awal | 15   |    |        |      |         |    |

5. 博雅課程選課注意事項【僅開放四技三年級學制預選課程】

(1)四技博雅課程必修學分,需修滿8學分始得畢業,博雅課程類型之修課規定 依不同學院別規則不同,請依通識教育中心規則選課。

- ●管理學院/設計學院/生活科技學院→務必修足博雅一~博雅四類型始得畢業, 不得重複選課。
- ●工程學院→需修足博雅一~博雅三類型(滿足條件後)·博雅一~博雅四再任選 一門但不得與修習及格的博雅課程名稱重複。

●博雅課程採【即選即上,額滿為止】已達上限人數請另選擇其它課程。

(2)博雅課程內容請至通識教育中心網站查詢;有問題請聯繫通識教育中心分機2507。 (3)針對當學期需預選博雅課程四技年級別會提醒同學不要忘記預選。

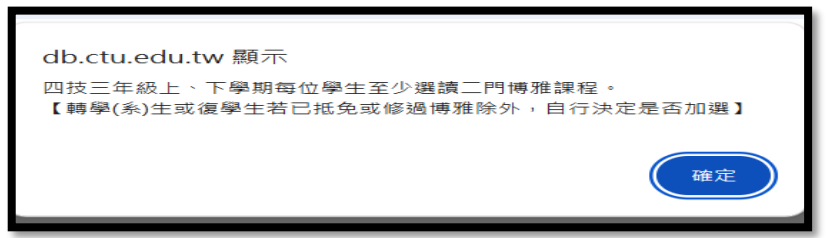

(4)博雅選課選項·紅色字體為博雅選課注意事項·請詳閱後·再開始預加選作業; 預選期間僅開放加選本部開設博雅課程·時段不同系統會顯示衝堂提示。

|                                                                                                    | 建國                                                  | 科技大學 學                                            | 生選課                          | 系統                   |                | ++          |                        |             |
|----------------------------------------------------------------------------------------------------|-----------------------------------------------------|---------------------------------------------------|------------------------------|----------------------|----------------|-------------|------------------------|-------------|
| 近號(Class):                                                                                                    | all 部別(Division):【進錄                                | 怒】學創(Academic system):四                           | 技上限學分()                      | dax credits req      | (uired) : 27 ] | F限學分(M      | in credits required) : | 9           |
| 被視道課状況 预迟迟缓误程 博 雅 谢 課 医牛肉糖尿酮 個 人 課 3                                                                                         | -                                                   | <b>H</b> # #                                      |                              |                      |                |             |                        |             |
| 目前韓上人數(Current people online):6                                                                                              |                                                     |                                                   |                              |                      |                |             |                        |             |
|                                                                                                    |                                                     | *博雅課程選課                                           | 注意事项                         | 頁*                   |                |             |                        |             |
| <ul> <li>(一)四技博雅課程必修學分,需修滿8學</li> <li>●管理學院設計學院/生活科技學院→系</li> <li>●工程學院→需修足博雅一~博雅三類型</li> <li>(二)博雅課程內容請至通識教育中心網站</li> </ul> | 分始得畢業,博雅說<br>為必修足博雅一~博雅<br>習(滿足條件後),博雅<br>出查詢;有問題請聯 | 眼程類型之修課規定<br>個類型始得畢業(不<br>這一~博雅四再任選一<br>繁通識教育中心分析 | 依不同聲<br>得重複<br>一門但不<br>2507。 | 學院別規<br>選課)。<br>得與修言 | 則不同            | ,請依<br>的博雅語 | 通識教育中心                 | ›規則選課。<br>。 |
| (二)場か順应, 芸口 資源相偽細和(1 %)                                                                                                    | し土産法会い法国商用                                          | オオ百泪源弦雨加                                          | 100 at an -                  | > 細和 -               |                |             |                        |             |
| (二)操作順序・右口預選思換課程(人数                                                                                                    | 上木額兩則訪问学知                                           | C仕本貝珍態後冉加                                         | <b>进音</b> 积。                 | <b>乙</b> 課程。         |                |             |                        |             |
|                                                                                                    | 通                                                   | 款課程查詢 地 四技透過三B                                    | ~]                           | 查詢/inquiry           | ]              |             |                        |             |
| 加速註記                                                                                                    | 開課班號                                                | 課程名稱                                              | 人數限制                         | 投課教師                 | 上課時段           | 課程類型        | 選課人數 備註                |             |
| 0                                                                                                    | 12800B01-進四技通識三B                                    | 1.文學與性別圖像                                         | 0-45                         | 楊斐芬                  | 3D3E           | 博雅一         | 0                      |             |
| 0                                                                                                    | 12800B02-進 四技通識三B                                   | 2.新聞事業的發展與變遷                                      | 0-45                         | 唐志宏                  | 3D3E           | 博雅二         | 0                      |             |
| 0                                                                                                    | 12800B03-進四技通識三B                                    | 3.美國的流行音樂                                         | 0-45                         | 林則雄                  | 3D3E           | 博雅三         | 0                      |             |
|                                                                                                    | 12800B04-進四技通識三B                                    | 4.飲食與保健一生活中藥                                      | 0-45                         | 柯蒨宇                  | BD3E           | 博雅四         | 0                      |             |
| 0                                                                                                    | 12800B05-進四技通識三B                                    | 1.民間文學                                            | 0-45                         | 王瑛玲                  | 3F3G           | 博雅一         | 0                      |             |
| 0                                                                                                    | 12800B06-進 四技通識三B                                   | 2.民間信仰與民俗文化                                       | 0-45                         | 費臻懿                  | 3F3G           | 博雅二         | 0                      |             |

(5)學生若於在學期間有辦理過博雅抵免先行於 歷年博雅修課 重複修習博雅課程類型一樣的領域。

| #                                        |                                                                                                    | 建       | 國科技      | 大學 學生選課系                        | 统                                                  |
|------------------------------------------|----------------------------------------------------------------------------------------------------|---------|----------|---------------------------------|----------------------------------------------------|
| 招號(Class): 28                            | 別(Divisio                                                                                                    | n): [ ) | 1修部】 學材( | Academic system): 四技 上限學分(Max c | redits required): 36 下限學分(Min credits required): 9 |
| 检视医深状况 預選問修課程 医牛博雅修課 個人 課 表 斑翅球表童狗 息 見 反 | 8 21                                                                                                    | EER     |          |                                 |                                                    |
| 目前输上人数(Current people caline):6          |                                                                                                    |         |          | 歷年通識修課及抵免資料                     |                                                    |
|                                          | 建國科技大學         学生送添糸 統           第第(Division): [進修部] 學材(Academic system): 四技上類學分(Max credits required): 36 下限學分(Min credits required): 9           第26章 名人 算者           第26章 名人 算者           第26章 名人 算者           第26章 名人 算者           第26章 名人 算者           第26章 名人 算者           第26章 名利日代海           月日代海           月日代海           月日代海           月日代海           月日代海           月日代海           月日代海           月日代海           1           2           2           2           2           2           2           2           2           2           2           2           2           2           2           2           2           2           2           2           2           2           2           2           2           2           2           2           2           2           2 |         |          |                                 |                                                    |
|                                          | 1                                                                                                    | 212     | 00A23    | 1.民間文學                          | 113-2學期修課中                                         |
|                                          | 2                                                                                                    | 222     | 00B36    | 2.在地產業文化的變遷與影響                  | 113-2學期修課中                                         |
|                                          | 3                                                                                                    | 232     | 80923    | 人文藝術史觀                          | 84                                                 |
|                                          | 4                                                                                                    | 242     | 82290    | 人與自然                            | 75                                                 |

選項查詢·避免

## (6)博雅加選完成後,會出現在此選項頁面,若想退課或換課亦在此選項頁面 作退選、再加選動作。

|                              |                           |                          |                              | 12 10 10                                | 林士郎 學生道               | 医課系        | 統              | ī l        |           |              |              |                       |
|------------------------------|---------------------------|--------------------------|------------------------------|-----------------------------------------|-----------------------|------------|----------------|------------|-----------|--------------|--------------|-----------------------|
| THE OWNER WATER              | -                         | COLUMN TWO               |                              |                                         | 1X/X +                |            |                | H          |           |              |              |                       |
| Statement in the             |                           | I CARLES I CARLES        | I NOR J ORIAGAING            | system: BR LROYOLA could report.        | 1. 27 PROXIMI GEAL IN | (urea) - y |                |            |           |              |              |                       |
| destroy encode               | and beauty                |                          |                              |                                         |                       |            |                |            |           |              |              |                       |
| ERIEZA B(Current people call | HE A                      |                          |                              |                                         |                       |            |                |            |           |              |              |                       |
|                              | THE R. LEWIS CO.          | 10000                    | 1000                         | NO AN                                   | 建築建築作                 | 8          |                |            |           |              | Landa        |                       |
|                              | FRIZ                      | HEARING CONTRACTOR       | 10111                        | 10000                                   | _                     | _          | MALE AND A     | 0          | 10.01     | 90a          | 1015         | 12                    |
|                              | 0                         | 128008                   | 0059                         | 1.此业资源建一步活中第                            |                       |            | 08             |            | 123       | π<br>Έ       | 1510         | 18873                 |
|                              |                           |                          |                              | TRANSPORT AND INC.                      | 使感谢初 Course wi        | (bd seal   |                |            | 0.000     |              |              | (THAN                 |
|                              |                           |                          |                              |                                         | -                     |            |                | $\Box +$   | 551 0     | 田中           | 相市協          | 三主七人                  |
|                              |                           |                          |                              |                                         | •博雅課程講課》              | 注意事项       | ű*             | CL         | 旧选        | <b>沐</b> (王) | 忠史揆,         | 同ルミ                   |
|                              |                           |                          |                              |                                         | La de otro de secondo |            | and the second | T'H        | -= 55'    | +=71         | 1 122 / 4 1F | = = FFF               |
| (一)四技博雅課                     | 程必修學分,需                   | 醫修滿8學分始得學業               | ,博雅課程類型之修                    | 課規定依不同學院別規則不                            | 同,請依通識教育              | 中心規則       | 川强課            | 迟迟         | 进記        | 土 記 】        | <b>与进按</b> 迟 | 2話,                   |
| ●管理學院/設計                     | 學院/生活科技                   | 支學院→務必修足博制               | 一-博雅四類型始得                    | 畢業(不得重復選課)・                             |                       |            |                | 1 /        | L TV      |              |              | L 122 11/             |
| ●工程學院→篇                      | 修足博雅一-博                   | 1雅三類型(滿足條件)              | <b>炎</b> ),博雅一-博雅四           | 再任選一門但不得與修習及相                           | 各的博雅課程名稱重             | 観夜・        |                | 才自         | 已於        | 下面           | 課程冉勳         | 近進向                   |
| Correction for the second    | And the set of the set of | will a Mithladebba a dem | 100 HP 100 80 Liz 50 40 - 00 | 4 3 (1.18 acon                          |                       |            |                | 1 4        | - >++     | 1            |              | 24 and an other stand |
| (二) 傳雅課程內                    | 谷朝主题就叙述                   | 可中心朝始堂调,有同               | 间超前聯繫加減效同                    | 中心分散 2507 -                             |                       |            |                | 天洛         | 自诚        | 之課           | 样。           |                       |
|                              | ST 25 28 48 48 48         | 1977 1 96 L -1: 05:22 AD | は日間止たまで知る                    | 1 (d) 10 ( hor 20 yr dd - by 100 ( t) . |                       |            |                | 1.1.1      |           |              | 1            |                       |
| (二)採作順行・                     | 石口加速地探索                   | K在L人费C上本朝,南别,            | 朝回学尤住个其超剧                    | 收丹加思音似之味住。                              |                       |            |                |            |           |              |              |                       |
|                              |                           |                          |                              | 90                                      | NANA A CREATS         | v          | Ritinguity     |            |           |              |              |                       |
|                              |                           |                          |                              |                                         |                       |            |                |            |           |              |              |                       |
|                              |                           |                          | T I                          | NAMES -                                 | 實現名紙                  | 人類的日本      | 1015700        | 1.58456 15 | 17305 385 |              |              |                       |
|                              |                           |                          |                              | 12800B01-進 四枝黃鱶三B                       | 1.文學書件別要像             | 0-45       | 据自然            | 3D3E 1     | 第一 1      | 82           |              |                       |
|                              |                           |                          |                              | 12800B02-進四技通統三B                        | 2.新國事業的發展興變運          | 0-45       | 唐志宏            | 3D3E 1     | 1 O       | (#1)         |              |                       |
|                              |                           |                          |                              | 12800B03-進 四枝遺織三B                       | 3.英國的流行音樂             | 0-45       | ***            | 3D3E 1     | R= 0      | 82           |              |                       |
|                              |                           |                          |                              | 12800B04-進四技通過三B                        | 4.飲食與保健一生活中藥          | 0-45       | 柯林字            | 3D3E 1     | 10 ES     | 82           |              |                       |
|                              |                           |                          |                              | 12800B05-進 四技通嫌三B                       | 1.民間文學                | 0-45       | 王瑛玲            | 3F3G 1     | 1 - 0     | 82           |              |                       |
|                              |                           |                          |                              | 12800B06-進四技通識三B                        | 2.民間信仰夷民俗文化           | 0-45       | 實瞭整            | 3F3G Ħ     | 8= 0      | 新堂           |              |                       |
|                              |                           |                          |                              | 12800B07-進 四技遺彙三B                       | 3.生涯规劃                | 0-45       | 方文整            | 3F3G #     | R= 0      | 82           |              |                       |
|                              |                           |                          |                              | 12800B08-進 四技資源三B                       | 4.飲食與保健一生活中藥          | 0-45       | 柯椿字            | 3F3G 🙀     | RES 1     | 教堂           |              |                       |
|                              |                           |                          |                              |                                         |                       |            |                |            |           |              |              |                       |

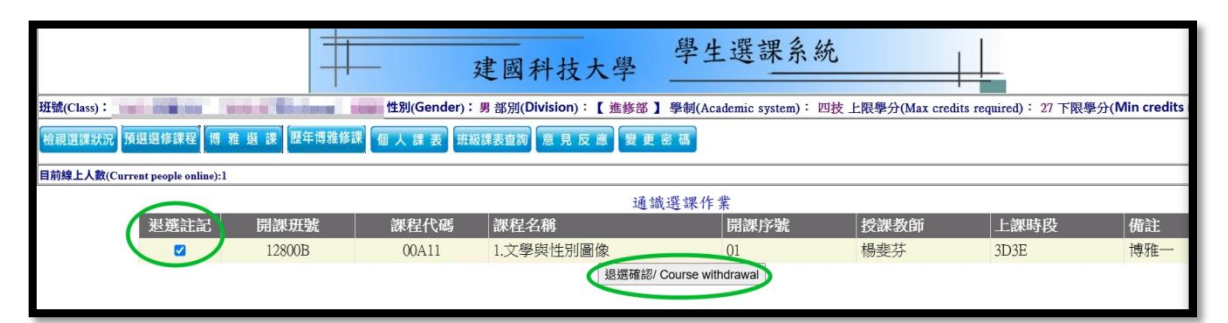

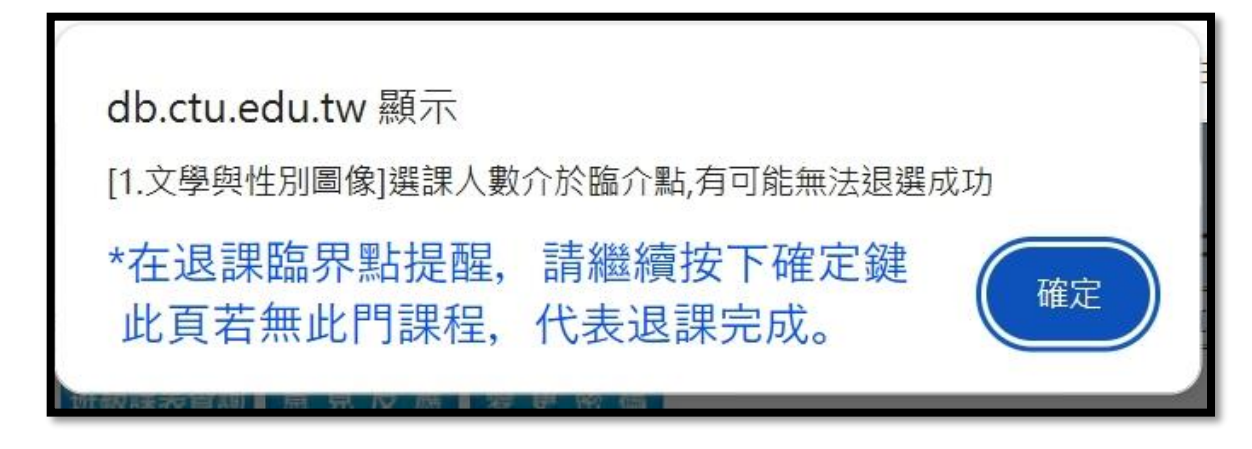

#### 6. 檢視選課狀況

- (1)完成整個預選作業時,請務必點選【檢視選課狀況】查詢選課結果(含必修及選修)。
- (2)預選週專業選修、博雅課程允許任意變換,但務必把握時間完成。
- (3)進修部學制預選課程時數為下學期註冊收費依據,請慎重選課。

|          |                |         |                   | #                      | 建國科          | 技大學                                        | - 學      | 生選          | 課      | 系統             |                           |                |           |           |
|----------|----------------|---------|-------------------|------------------------|--------------|--------------------------------------------|----------|-------------|--------|----------------|---------------------------|----------------|-----------|-----------|
| lass     | 11.11          | 1712    |                   | Real Property lies     | 部別(Divisi    | on):[ / ////////////////////////////////// | 修部 】 學制( | Academic    | system | ): 四技上開        | 學分(Max credits required): | 27 下限學分(Mi     | n credits | required) |
| Righting | 预感道修           | 课程      | 15 11 51 1        | 夏 夏年博雅修課 個             | 人族表示规律表面的意   | <b>兄反</b> 思                                | 要更密碼     |             |        |                |                           |                |           |           |
| EAR(C)   | and the second | ule onl | line)-d           |                        |              |                                            |          |             |        |                |                           |                |           |           |
| 日前間      | かまな:           |         | 日間記録              | 91-144年1月191-          |              |                                            |          |             |        |                |                           |                |           |           |
| C 199140 | 以近場です          | 197621  | Feating Considers | 生1+L2mm 10% 口10% 57年1+ |              |                                            | -        |             |        | Anna Anna Anna |                           |                |           |           |
|          |                |         |                   |                        | 建國科技         | 大學 114                                     | 4年度第     | 1學期         | 學的     | E選課頁           | 料                         | 0.000000000000 | -         |           |
| 规選       | 註記             | 鲥數      | 開課班號              | 班級名稱                   | 科目名稱         | 授課老師                                       | 必選修      | 學分數         | 時數     | 上課時間           | 上課教室                      | 上課地點           | 備註        | 全英文指      |
|          |                | 1       | 12800B01          | 進 四技通識三B               | 1.文學與性別圖像    | 楊斐芬                                        | 通識/博雅    | 2           | 2      | 3D3E           | 教106                      | 教學大樓106        | 博雅一       |           |
|          |                | 2       | 12800B08          | 進 四技通識三B               | 4.飲食與保健-生活中藥 | 柯蒨宇                                        | 通識/博雅    | 2           | 2      | 3F3G           | 教107                      | 教學大樓107        | 博雅四       |           |
|          |                | 3       | 12802101          | 進 四技電機三甲               | 專題製作(一)      | 卓武舜                                        | 必修       | 1           | 2      | 1D1E           |                           |                |           |           |
|          |                | 4       | 12802102          | 進四技電機三甲                | 電機產業實務(五)    | 李元彪                                        | 必修       | 2           | 4      | 1F1G2G5G       | CAD室-[電機]EE104            | EE104-[電機]     |           |           |
|          |                | 5       | 12802103          | 進 四技電機三甲               | 電子學          | 王錫文                                        | 必修       | 3           | 3      | 5D5E5F         | EE206-[電機]                | 電機系館           |           |           |
|          |                | 6       | 12802180          | 進四技電機三甲                | 還會(三力養成教育時間) | 李元彪                                        | 必修       | 0           |        | 4D             | 嵌入式系統-[電機]EE404           | EE404-[電機]     | -         |           |
| 0        |                | 7       | 12802A01          | 進 四技電機三A               | 電子學實習        | 卓武舜                                        | 選修       | 3           | 3      | 2D2E2F         | 電子學室-[電機]EE407            | EE407-[電機]     |           |           |
| 0        | 3              | 8       | 12802A02          | 進 四技電機三A               | 微算機原理與應用實務   | 林建初                                        | 100.635  | 3           | 3      | 4E4F4G         | 嵌入式系統-[電機]EE404           | EE404-[電機]     |           |           |
|          |                |         |                   |                        | <            | 總計4                                        | 學分:16 /  | 時數:1<br>wal | 9      | *檢核            | 该個人總計                     | 學分/            | 時婁        | 女         |

- 7. 選課系統注意事項
  - (1)【為因應微軟示警 IE11 將於 2022 年 6 月 15 日在 Windows 10 桌機板除役, 敬請利用 chrome 瀏覽器使用學校資訊系統】

(2)因 WWW 環境的限制,請勿連續按鈕動作或網頁重整,否則系統反應時間會更久。

- (3)一個人請勿同時用兩台以上的電腦登入系統,否則造成個人選課資料不正確,請 自行負責!
- (4)安全防護:若選課閒置時間超過10分鐘,系統將自動斷線。
- (5)離開系統時請按右上角的[登出系統]關閉系統。
- (6)最後選課結果以教務處的資料庫記錄為準。
- (7)每日 00:01 ~ 09:00 為資料備份時間,故不開放選課。
- (8)選課前請先檢查電腦網頁快顯封鎖功能是否打開,相關設定請參考 快顯封鎖設定快顯封鎖設定快顯封鎖設定
- (9)若選課系統一直無法進入請換別台電腦試看看。
- (10)依本校學則規定 『重複修讀已及格或已核准抵免之科目,其學分不計入畢業學分數內。』欲重補修之同學請特別注意冊別,避免重複修課。重複修讀之科目均不列入畢業學分數內。
- (11)請依規定進行選課,如發現盜用他人帳號密碼等非法行為,將依校規議處。